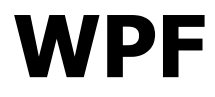

# Kontrolki

Krzysztof Mossakowski Wydział Matematyki i Nauk Informacyjnych Politechniki Warszawskiej

http://www.mini.pw.edu.pl/~mossakow

# Modele zawartości

- WPF wykorzystuje 4 modele zawartości kontrolek:
  - ContentControl pojedyncza zawartość
    - używane przez: Button, ButtonBase, CheckBox, ComboBoxItem, ContentControl, Frame, GridViewColumnHeader, GroupItem, Label, ListBoxItem, ListViewItem, NavigationWindow, RadioButton, RepeatButton, ScrollViewer, StatusBarItem, ToggleButton, ToolTip, UserControl, Window
  - HeaderedContentControl nagłówek i pojedyncza zawartość
    - Expander, GroupBox, TabItem
  - ItemsControl kolekcja pozycji zawartości
    - ComboBox, ContextMenu, ListBox, ListView, Menu, StatusBar, TabControl, TreeView
  - HeaderedItemsControl nagłówek i kolekcja pozycji zawartości
    - MenuItem, ToolBar, TreeViewItem

## Zawartość

- Klasa ContentControl reprezentuje kontrolkę z pojedynczą zawartością
- Klasa ContentPresenter jest odpowiedzialna za wyświetlanie zawartości obiektu ContentControl; wybierana jest pierwsza pasująca możliwość:
  - 1. Jeśli **Content** jest typu **UIElement**, to dodaj do drzewa wyświetlania
  - 2. Jeśli ustawiony jest **ContentTemplate**, to utwórz obiekt **UIElement** i dodaj go do drzewa wyświetlania
  - 3. Jeśli ustawiony jest **ContentTemplateSelector**, to znajdź wzorze, utwórz wg niego obiekt **UIElement** i dodaj do drzewa
  - 4. Jeśli obiekt **Content** ma wzorzec danych, to użyj go do stworzenia obiektu **UIElement** i dodaj do drzewa
  - Jeśli obiekt Content ma zdefiniowany TypeConverter do typu UIElement, to skonwertuj obiekt i dodaj do drzewa
  - 6. Jeśli obiekt **Content** ma zdefiniowany **TypeConverter** do klasy **String**, to skonwertuj, utwórz dla powstałego napisu **TextBlock** i dodaj do drzewa
  - W ostateczności wywołaj metodę ToString dla obiektu Content, otrzymany napisz umieść w TextBlock i dodaj go do drzewa

### Przykład zawartości

```
<Window x:Class="WpfApplication1.Window2"</pre>
   xmlns="http://schemas.microsoft.com/winfx/2006/xaml/presentation"
   xmlns:x="http://schemas.microsoft.com/winfx/2006/xaml"
   Title="Window2" Height="300" Width="300">
    <Grid>
        <ListBox Name="listBox1" VerticalAlignment="Stretch">
            <ListBoxItem>
                The first item
            </ListBoxItem>
            <ListBoxItem>
                <Rectangle Fill="Yellow" Height="20" Width="20"></Rectangle>
            </ListBoxItem>
            <ListBoxItem>
                <Image Source="Images/Fiona 67x77.gif"></Image>
            </ListBoxItem>
            <ListBoxItem>
                <StackPanel Orientation="Horizontal">
                    <TextBlock>The fourth item</TextBlock>
                    <Rectangle Fill="Yellow" Height="20" Width="20"></Rectangle>
                    <Image Source="Images/Fiona 67x77.gif"></Image>
                </StackPanel>
            </ListBoxItem>
        </ListBox>
    </Grid>
</Window>
```

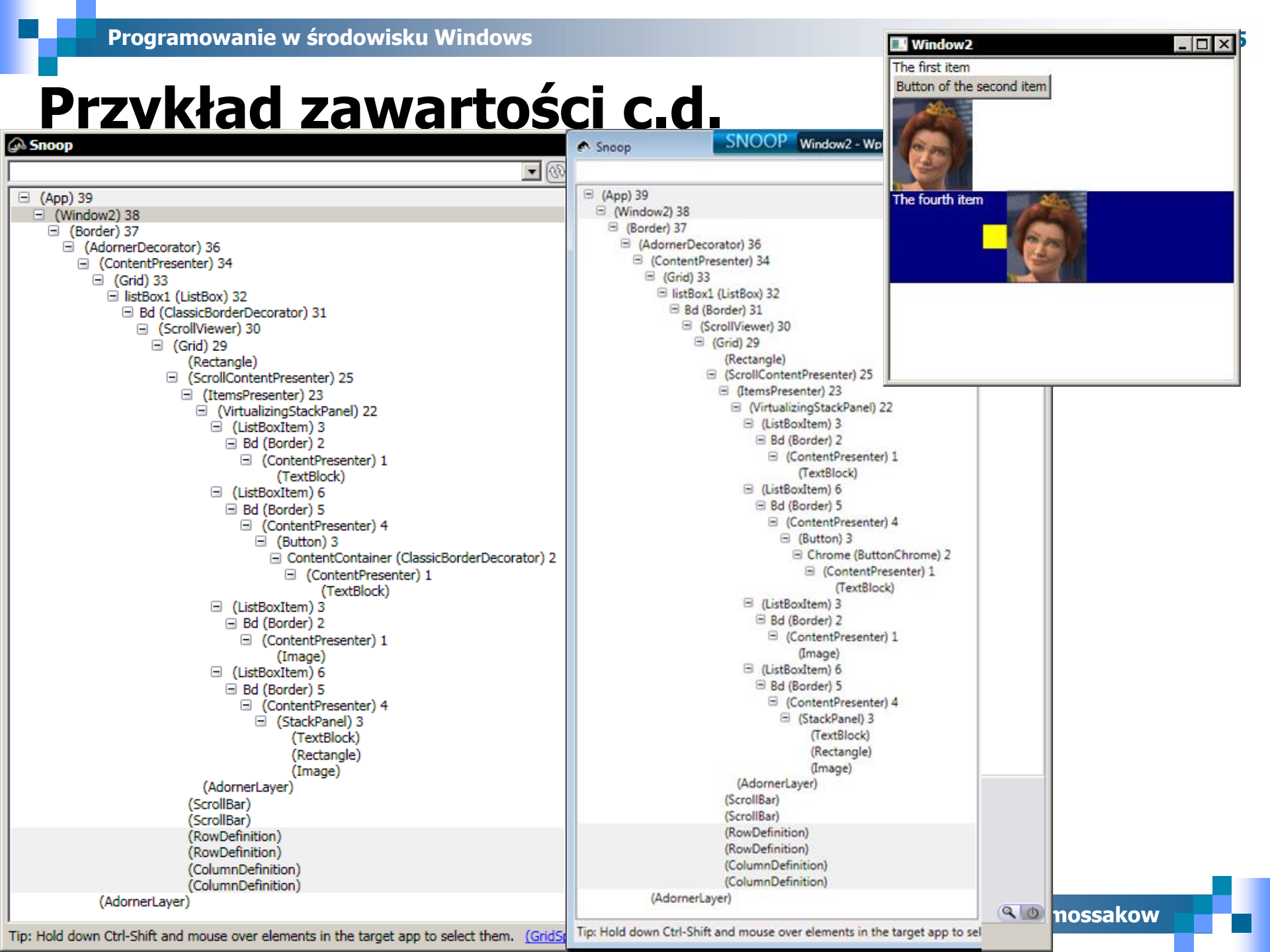

### Wzorce

- Wzorce pozwalają na tworzenie nowych drzew wyświetlania
- Wykorzystywane są 2 typy wzorców:
  - ControlTemplate tworzy drzewo wyświetlania dla kontrolki
  - DataTemplate tworzy drzewo wyświetlania dla danych
- ControlTemplate może być wykorzystany do modyfikacji zarówno wyglądu jak i struktury kontrolki
  - jeśli nie został stworzony nowy ControlTemplate dla kontrolki, to zostanie użyty domyślny wg ustawień systemu
  - nie ma możliwości zmiany tylko części ControlTemplate, zawsze definicja musi być kompletna
- Triggers zdefiniowane we wzorcu pozwalają na modyfikację wartości właściwości oraz wykonywanie akcji w odpowiedzi na taką modyfikację (np. animację)

```
<Window x:Class="WpfApplication1.WindowWithButton"</pre>
  xmlns="http://schemas.microsoft.com/winfx/2006/xaml/presentation"
  xmlns:x="http://schemas.microsoft.com/winfx/2006/xaml"
                                                                                  WindowWi... 💶 🔳
  Title="WindowWithButton" Height="80" Width="150">
  <Button>
                                                                                    This is a button
    <Button.Template>
      <ControlTemplate TargetType='{x:Type Button}'>
        <Border Name="MyBorder" CornerRadius='4' BorderThickness='1'>
          <Border.BorderBrush>
            <SolidColorBrush Color="Black"/>
          </Border.BorderBrush>
                                                                                  WindowWi...
          <Border.Background>
            <LinearGradientBrush EndPoint='0,1'>
                                                                                   This is a button
              <LinearGradientBrush.GradientStops>
                 <GradientStop Offset='0' Color='#FF777777' />
                                                                                  WindowWi... 🗖 🔳
                 <GradientStop Offset='1' Color='#FFFFFFF' />
              </LinearGradientBrush.GradientStops>
                                                                                    This is a button
            </LinearGradientBrush>
          </Border.Background>
          <ContentPresenter HorizontalAlignment='Center' VerticalAlignment='Center' />
        </Border>
        <ControlTemplate.Triggers>
          <Trigger Property="Button.IsPressed" Value="True">
            <Setter TargetName="MyBorder" Property="Border.Background"</pre>
             Value="{DynamicResource {x:Static SystemColors.ControlDarkBrushKey}}" />
          </Trigger>
        </ControlTemplate.Triggers>
      </ControlTemplate>
    </Button.Template>
    This is a button
  </Button>
</Window>
```

# **Wiązanie wzorców**

Wiązanie wzorców pozwala na ich parametryzowanie
 do parametryzacji można wykorzystać właściwości

```
<ControlTemplate x:Key="MyButtonTemplate" TargetType='{x:Type Button}'>
  <Border Name="MyBorder" CornerRadius='4'</pre>
                                                                                🔜 WindowWi... 🗖 🗖
     BorderThickness='{TemplateBinding Property=BorderThickness}'
                                                                                This is a button
     BorderBrush='{TemplateBinding Property=BorderBrush}'
                                                                                This is another button
     Background='{TemplateBinding Property=Background}'>
    <ContentPresenter />
                                                                                 WindowWi... 🗖 🗖
  </Border>
                                                                                This is a button
  <ControlTemplate.Triggers>
                                                                                This is another button
    <Trigger Property="Button.IsPressed" Value="True">
      <Setter TargetName="MyBorder" Property="Border.Background"</pre>
          Value="{DynamicResource {x:Static SystemColors.ControlDarkBrushKey}}" />
    </Trigger>
                                                                                 WindowWi... 🗖 🗖
  </ControlTemplate.Triggers>
                                                                                This is a button
</ControlTemplate>
                                                                                This is another button.
<Button Template="{StaticResource MyButtonTemplate}" Background="Yellow" >
  This is a button
```

</Button>

<Button Template="{StaticResource MyButtonTemplate}" BorderBrush="Cyan"> This is another button

</Button>

## Style

```
<Window.Resources>
    <Style x:Key="NavyButton" TargetType="{x:Type Button}">
        <Setter Property="Background" Value="Navy"/>
        <Setter Property="Foreground" Value="White"/>
        <Setter Property="Margin" Value="2"/>
    </Style>
    <Style x:Key="ShadowedNavyButton"
           BasedOn="{StaticResource NavyButton}"
           TargetType="{x:Type Button}">
        <Setter Property="BitmapEffect">
             Setter.Value>
                 <DropShadowBitmapEffect Opacity ="0.5"/>
            </setter.Value>
                                                             StylesExampleWindow
                                                                                   - 🗆 ×
        </setter>
    </Style>
                                                               The first button
                                                                             The second button
</Window.Resources>
<Button Grid.Column="1"
                                                                             The fourth button
                                                               The third button
       Style="{StaticResource NavyButton}">
    The second button
</Button>
<Button Grid.Row="1" Margin="10"
       Style="{StaticResource ShadowedNavyButton}">
    The third button
</Button>
```

ŝ

# Przyciski

- ButtonBase
  - Button
  - ToggleButton
    - CheckBox
    - RadioButton

<StackPanel Orientation='Horizontal'> <Button Margin='5' VerticalAlignment='Top'>Click</Button> <StackPanel Margin='5' VerticalAlignment='Top'> <CheckBox IsChecked='True'>Click</CheckBox> <CheckBox IsChecked='False'>Click</CheckBox> <CheckBox IsChecked='{x:Null}'>Click</CheckBox> </stackPanel> <StackPanel Margin='5' VerticalAlignment='Top'> - 🗆 × Ctrl Buttons <RadioButton>Click</RadioButton> Click O Click Click <RadioButton IsChecked='True'>Click</RadioButton> Click O Click <RadioButton>Click</RadioButton> Click O Click </stackPanel> </StackPanel>

## Listy

### ListBox i ComboBox

- Jako źródło danych wyświetlanych na liście może zostać użyty dowolny obiekt listy (IList) lub dowolny obiekt implementujący interfejs IEnumerable
  - właściwość ItemsSource
  - jako źródło danych może być także wykorzystana kolekcja
     ObservableCollection<T>
- We właściwości ItemsPanel można podać wzorzec, który zostanie użyty do stworzenia wizualnej reprezentacji każdej wyświetlanej na liście pozycji
  - ItemsPanel jest typu ItemsPanelTemplate, który wymaga, by wzorzec stworzył panel
  - to pozwala na stworzenie dowolnego układu i wyglądu pozycji kontrolki ListBox lub ComboBox

Krzysztof Mossakowski Wydział Matematyki i Nauk Informacyjnych Politechniki Warszawskiej

### <StackPanel>

### <ComboBox>

<ComboBox.ItemsPanel>

<ItemsPanelTemplate>

<UniformGrid Columns='2'/>

</ItemsPanelTemplate>

</ComboBox.ItemsPanel>

<ComboBoxItem>First</ComboBoxItem>

<ComboBoxItem>Second</ComboBoxItem>

<ComboBoxItem>Third</ComboBoxItem>

<ComboBoxItem>Fourth</ComboBoxItem>

### </ComboBox>

<Rectangle Height="100"></Rectangle> <ListBox>

<ListBox.ItemsPanel>

<ItemsPanelTemplate>

<UniformGrid Columns='2'/>

</ItemsPanelTemplate>

</ListBox.ItemsPanel>

<ListBoxItem>First</ListBoxItem>

<ListBoxItem>Second</ListBoxItem>

<ListBoxItem>Third</ListBoxItem>

<ListBoxItem>Fourth</ListBoxItem>

</ListBox>

<ListBox>

<ListBoxItem>First</ListBoxItem> <ListBoxItem>Second</ListBoxItem> <ListBoxItem>Third</ListBoxItem> </ListBox>

</StackPanel>

| Ctrl_ListBox |        |   |
|--------------|--------|---|
| Fourth       |        | • |
| First        | Second |   |
| Third        | Fourth |   |
|              |        |   |
|              |        |   |
|              |        |   |
|              |        |   |
| First        | Second |   |
| Third        | Fourth |   |
| First        |        |   |
| Second       |        |   |
| Third        |        |   |

18 - 12

## Listy c.d.

Krzysztof Mossakowski

- Kontrolka **ListView** dziedziczy z klasy **ListBox**
- Tryb widoku kontrolki ListView można ustawić wykorzystując właściwość View
  - jednym z dostępnych widoków jest **GridView**, który pozwala na wyświetlenie kolekcji danych jako tabeli z możliwością dostosowania wyglądu wierszy i kolumn

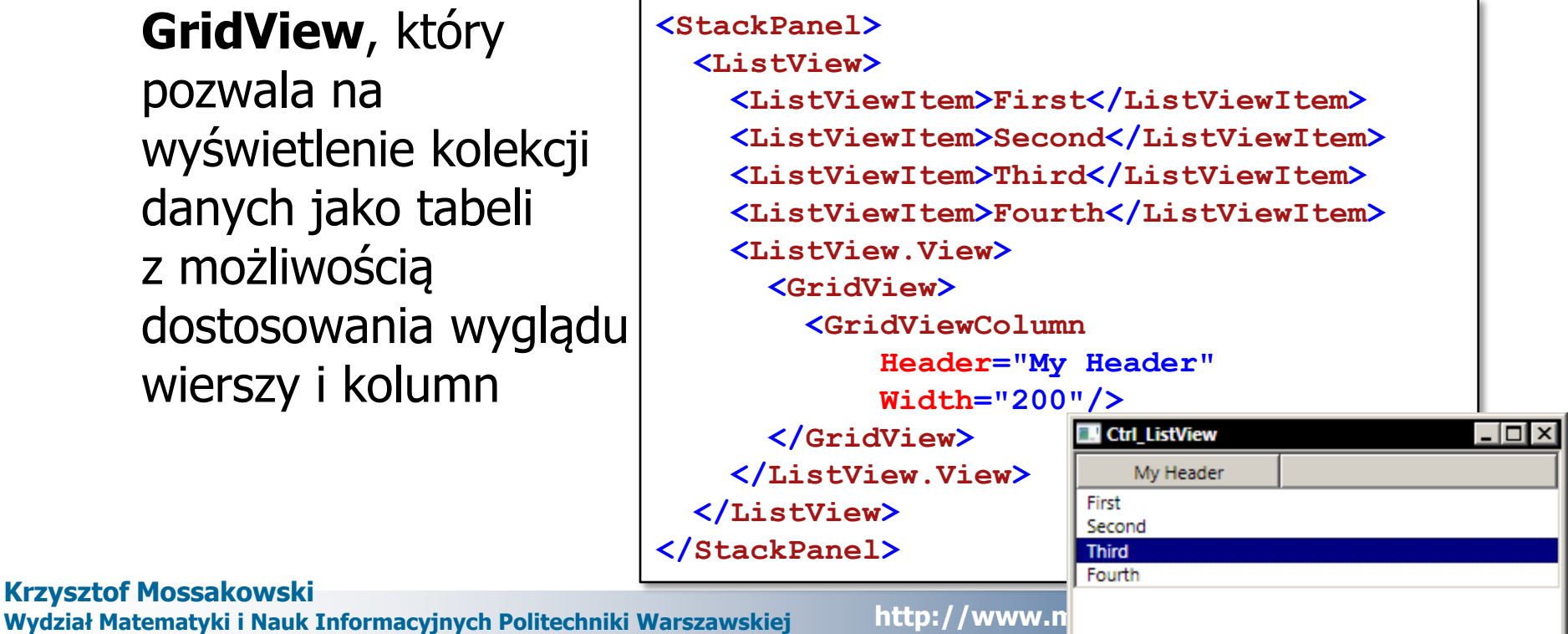

Wykład 8 - 13

# Listy c.d.

- Kontrolka TreeView daje możliwość wyświetlenia informacji w hierarchicznej postaci z użyciem węzłów, które użytkownik może zwijać i rozwijać
- TreeView zawiera hierarchię kontrolek TreeViewItem
  - TreeViewItem dziedziczy z HeaderedItemsControl która ma nagłówek (Header) i kolekcję pozycji (Items)

```
<TreeView>
  <TreeViewItem Header="1"</pre>
                IsExpanded="True">
    <TreeViewItem>
      <TreeViewItem.Header>
        <DockPanel>
          <CheckBox/>
          <TextBlock>11</TextBlock>
        </DockPanel>
      </TreeViewItem.Header>
    </TreeViewItem>
    <TreeViewItem Header="12">
      <TreeViewItem Header="121"/>
      <TreeViewItem Header="122"/>
    </TreeViewItem>
  </TreeViewItem>
</TreeView>
```

### Krzysztof Mossakowski

Wydział Matematyki i Nauk Informacyjnych Politechniki Warszawskiej

Programowanie w środowisku Windows

```
<Window x:Class="WpfApplication1.Ctrl TemplateList"</pre>
   xmlns="http://schemas.microsoft.com/winfx/2006/xaml/presentation"
   xmlns:x="http://schemas.microsoft.com/winfx/2006/xaml"
   xmlns:sys="clr-namespace:System;assembly=mscorlib"
   Title="Ctrl TemplateList" Height="300" Width="300">
  <Grid>
    <ListBox>
      <ListBox.ItemContainerStyle>
        <Style TargetType='{x:Type ListBoxItem}'>
          <Setter Property='Template'>
            Setter.Value>
              <ControlTemplate TargetType='{x:Type ListBoxItem}'>
                <RadioButton
                 IsChecked='{Binding
                 Path=IsSelected,RelativeSource={RelativeSource TemplatedParent}}'
                 Content='{TemplateBinding Property=Content}' />
              </ControlTemplate>
            </setter.Value>
          </setter>
        </Style>
      </ListBox.ItemContainerStyle>
      <sys:String>First</sys:String>
      <sys:String>Second</sys:String>
      <sys:String>Third</sys:String>
                                                            Ctrl_TemplateList
                                                                                  First
      <sys:String>Fourth</sys:String>
                                                             Second
    </ListBox>
                                                             Third
                                                            Fourth
  </Grid>
</Window>
```

## Menu i toolbar

- Menu jest z logicznego punktu odpowiednikiem kontrolki
   TreeView wykorzystującym specjalny wzorzec
  - Menu i TreeView dziedziczą z klasy ItemsControl
  - TreeViewItem i MenuItem dziedziczą z klasy HeaderedItemsControl
- Podstawową funkcjonalnością menu i toolbarów jest uruchamianie przez użytkownika poleceń
  - różnica polega wyglądzie i sposobie interakcji z użytkownikiem
  - zwykle pozycje w menu mają swoje odpowiedniki w postaci przycisków na toolbarach

### Menu

- Menu (obiekt klasy Menu lub ContextMenu) zawiera kolekcję obiektów MenuItem
- W aplikacjach WPF menu może znajdować się w dowolnym miejscu okna

```
<Menu DockPanel.Dock="Bottom">
  <MenuItem Header=' File'>
    <MenuItem Header=' New'/>
    <MenuItem Header=' Open' InputGestureText="Ctrl+0" />
    <Separator/>
    <MenuItem Header='E xit' Click="ExitMenuItem Click">
      <MenuItem.Icon>
        <Image Source="Images/Fiona 67x77.gif" Width="16" Height="16"></Image>
      </MenuItem.Icon>
                                                       Ctrl Menu
                                                                             _ [ 🗆 🗙
    </MenuItem>
  </MenuItem>
  <MenuItem Header=' Edit'>
                                                      File Edit
    <MenuItem Header=' Cut' />
                                                        New
    <MenuItem Header='C opy' />
                                                        Open Ctrl+O
    <MenuItem Header=' Paste' />
                                                        Exit
  </MenuItem>
</Menu>
```

# Toolbar

- Toolbar obsługuje tylko jeden poziom zagnieżdżenia
- ToolBarTray specjalna kontrolka hostująca
- Do toolbaru można dodawać dowolne elementy

```
<DockPanel>
  <ToolBarTray DockPanel.Dock='Top'>
    <ToolBar>
       <Button>Prev</Button>
       <Button>Next</Button>
    </ToolBar>
    <ToolBar>
       <TextBox Name="AddressTextBox" Width='200' Text="http://www.google.com" />
       <Button Width='23' Click="GoButton Click">Go</Button>
    </ToolBar>
                                                                Ctrl_Toolbar
                                                                                           _ [] X
  </ToolBarTray>
                                                                Prev Next http://www.google.com
  <WebBrowser Name="ContentWebBrowser"></WebBrowser>
                                                                Sieć Grafika Wiadomości
                                                                                   Wideo Grupy dys
</DockPanel>
                                                                                   iGoogle | Zaloguj
Krzvsztof Mossakowski
                                                       http://w
Wydział Matematyki i Nauk Informacyjnych Politechniki Warszawskiej
```

### Kontenery

- TabControl udostępnia tradycyjny interfejs użytkownika z zakładkami
  - □ dziedziczy z klasy **Selector** (i pośrednio z **ItemsControl**)
- Expander daje możliwości znane z eksploratora plików w Windows
- GroupBox to prosty kontener umożliwiający graficzną separację wybranych elementów
- TabItem, Expander i GroupBox dziedziczą z klasy HeaderedContentControl
  - obiekty HeaderedContentControl mogą zawierać jeden nagłówek i jedną zawartość
  - tą jedną zawartością może być inny kontener, np. StackPanel or Grid, dzięki czemu można dodać wiele innych elementów

uziai Matematyki i Nauk Intornacyjnych

### Wykład 8 - 20

### Przykład kontenerów

```
<TabControl>
  <Tabltem Header='Tab 1'>
    <StackPanel>
      <Expander Header='Expander 1' IsExpanded='True'>
        <GroupBox Header='GroupBox 1'>
           <StackPanel Orientation="Horizontal">
             <Label>Something 1</Label>
             <Image Source="Images/Fiona 67x77.gif"></Image>
           </StackPanel>
        </GroupBox>
      </Expander>
      <Expander Header='Expander 2'>
                                                         Ctrl_Containers
        <StackPanel>
           <GroupBox Header='GroupBox 2'>
                                                              Tab 2
                                                         Tab 1
             <Label>Something 2</Label>

    Expander 1

           </GroupBox>
                                                         GroupBox 1
           <GroupBox Header="GroupBox 3">
                                                         Something 1
             <Label>Something 3</Label>
           </GroupBox>
        </StackPanel>

    Expander 2

      </Expander>
    </StackPanel>
  </TabItem>
  <Tabltem Header='Tab 2' />
</TabControl>
                                                                     u.pl/~mossakow
```

### Wykład 8 - 21

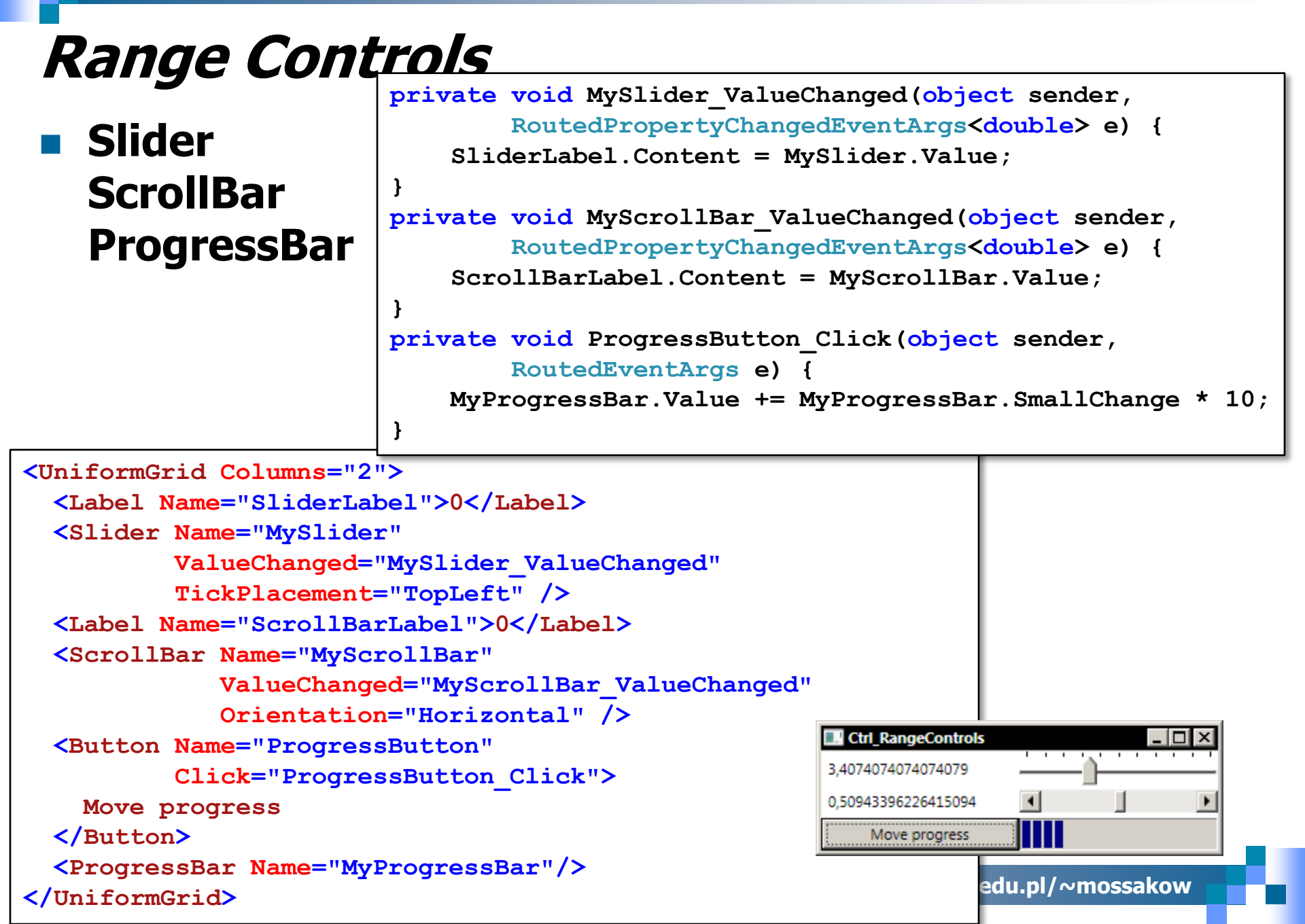

## Kontrolki edycyjne

- PasswordBox tradycyjne pole tekstowe do wpisywania hasła
  - hasło jest zabezpieczone (w przeciwieństwie do standardowej kontrolki Windows)
- **TextBox** tylko prosty tekst bez możliwości formatowania
- RichTextBox złożony tekst, z akapitami, obrazkami, tabelami i in.
  - RichTextBox wykorzystuje obiekt klasy FlowDocument
- InkCanvas możliwość interakcji piórem (lub myszką) przez użytkownika

# Kontrolki edycyjne – reprezentacja tekstu

- Wykorzystywane są dwa rodzaje elementów:
  - block element zajmuje ciągły, prostokątny obszar rozpoczynający się od nowej linii

### np. Paragraph lub Table

- *inline element* może obejmować wiele linii
  - np. Span, Run, Bold

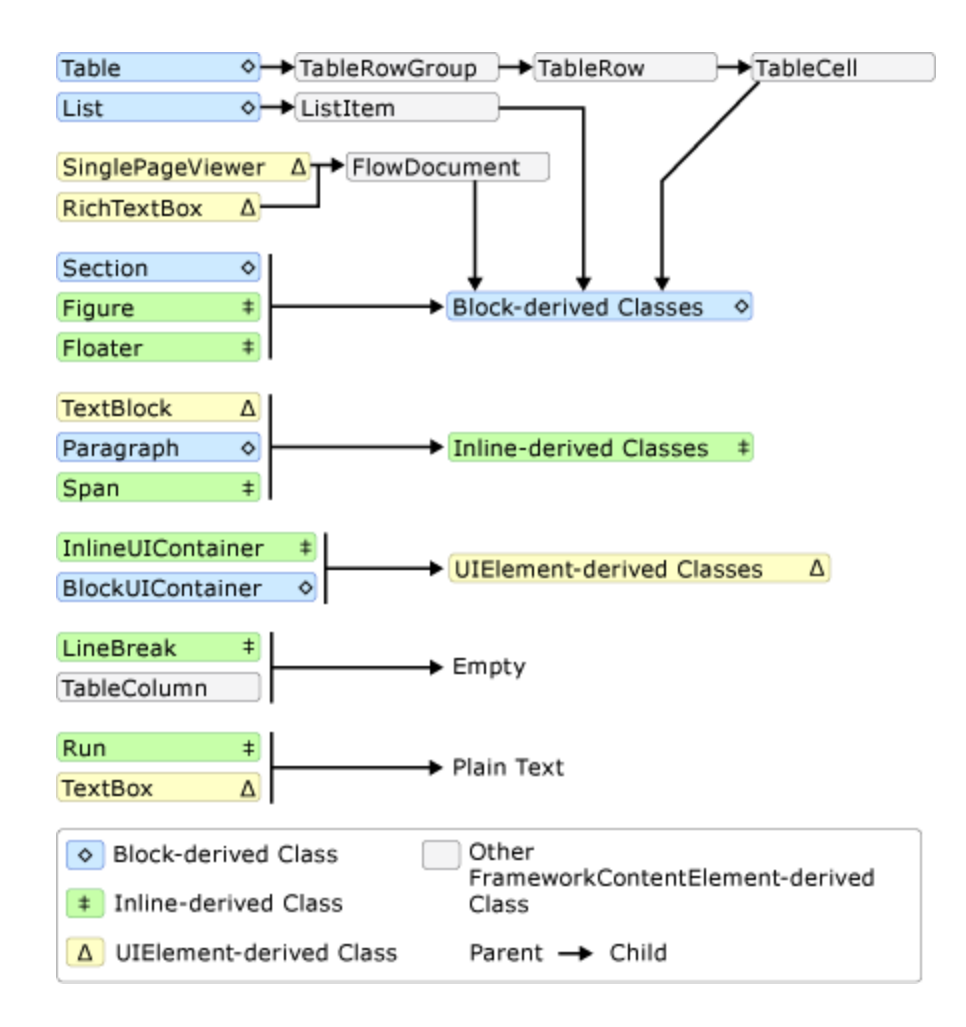

### Programowanie w środowisku Windows

### Wykład 8 - 24

### Przykłady dokumentów

|        | Gizmos | Thingamajigs | Doohickies |
|--------|--------|--------------|------------|
| Blue   | 1      | 2            | 3          |
| Red    | 1      | 2            | 3          |
| Green  | 1      | 2            | 3          |
| Fotals | 3      | 6            | 9          |

Lorem ipsum dolor sit amet, consectetuer adipiscing elit. Nulla ligula tortor, dapibus et, facilisis a, aliquet et, diam. Cras convallis. Fusce at urna. Quisque interdum, turpis sed dictum fringilla, magna arcu gravida libero, elementum tincidunt dolor mauris sed erat. Curabitur egestas aliquet nibh. Etiam quis sem in lorem auctor consequat. Suspendisse vitae lorem. Proin eleifend elementum ligula. Donec mattis consectetuer eque. Suspendisse trapus faucibus magna. Pellentesque sodales velit eget nibh. Phasellus velit magna, malesuada vitae, rhoncus eget, dignissim ut, metus. Praesent pulvinar suscipit diam.

Lorem ipsum dolor sit amet, consectetuer adipiscing elit. Nulla ligula tortor, dapibus et, facilisis a, aliquet et, diam. Cras convallis. Fusce at uran. Quisque interdum, turpis sed dictum fringilla, magna arcu gravida libero, dementum tincidunt dolor mauris sed erat. Curabitur egestas aliquet nibh. Etiam quis sem in lorem auctor consequet. Suspendisse vitae lorem. Proin eleifend elementum ligula. Donec mattis consectetuer erat. Donec fermentum consectetuer neque. Suspendisse turpus faucibus magna. Pellentesque sodales velir eget nibh. Phasellus velit magna, malesuada vitae, rhoncus eget, dignissim ut, metus. Praesent pulvinar suscipit diam.

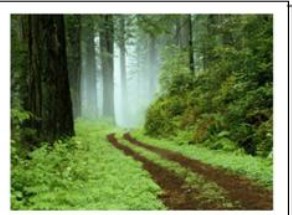

Morbi ut tellus set tellus semper consectetuer. Nullam fringilla nonumny justo. Proin rutrum, purus i di adipiscing malesuada, enim velit accumsan nisi, pellentesque rhoncus nibh nisi ut magna. Nuun cmassa nulla, volutpat si ta anet, pulvinar ac, scelerisque ac, magna. Nulla facilisi. Integer pharetra felis vitae risus. Nunc aliquet lacus pretium urna varius hendrerit. Duis odio nisi, venenati sa t, sollicitudin eu, viverra sed, nibh. Nullam consequat. Duis felis felis, rutrum viverra, auctor eget, iaculis ut, mi Integer sagittis pharetra ipsum. Donce lacinia scelerisque nisl. Nullam aliquet. In et sapien. Pusce blandit doit et mi.

Lorem ipsum dolor sit amet, consectetuer adipiscing elit. Nulla ligula tortor, dapibus et, facilisis a, aliquet et, diam. Cras convallis. Fusce at urna. Quisque interdum, turpis sed dictum fringila, magna arcu gravida libero, elementum tincidunt dolor mauris sed erat. Curabitur egestas aliquet nibh. Etiam quis sem in lorem auctor consequat. Suspendisse vitae lorem. Proin eleifend elementum ligula. Donec mattis consectetuer erat. Donec fermentum consectetuer neque. Suspendisse tempus faucibus magna. Pellentesque sodales velit eget nibh. Phasellus velit magna, malesuada vitae, rhoncus eget, dignissim ut, metus. Praesent pulvinar suscipit diam.

41 of 4 1 III III = -5 8

Morbi ut tellus at tellus semper consectetuer. Nullam fringilla nonummy justo. Proin rutrum, purus id adipiscing malesuada, enim velit accumsan nisi, pellentesque rhoncus nibh nisi ut magna. Nunc massa nulla, volutpat sit amet, pulvinar ac, scelerisque ac, magna. Nulla facilisi. Integer pharetra felis vitae risus. Nunc aliquet lacus pretium urna varius hendrerit. Duis odio nisl, venenatis at, sollicitudin eu, viverra sed, nibh. Nullam consequat. Duis felis felis, rutrum viverra, auctor eget, iaculis ut, mi. Integer sagittis pharetra ipsum. Donec lacinia scelerisque nisl. Nullam aliquet. In et sapien. Fusce blandit odio et mi.

<1 of 2 ▶

Vestibulum ante ipsum primis in faucibus orci luctus et ultrices posuere cubilia Curae; Suspendisse laoreet condimentum purus. Etiam vel enim. Suspendisse at dolor. Pellentesque gravida. Aenean convallis. Vivamus diam. Aenean lorem libero, suscipit vel, tempor eu, fermentum aliquam, metus. Quisque volutpat urna at augue. Nam placerat. In viverra congue tellus. Proin auctor. Fusce nisl lorem, dapibus vitae, porta sed, malesuada a, lacus. Phasellus mollis elementum enim. Lorem ipsum dolor sit amet, consectetuer adipiscing elit. Etiam vitae urna vel velit volutpat tempor. Quisque ac dolor. Suspendisse potenti. Nunc nec tortor. Curabitur pharetra pellentesque diam. A UIElement element may be embedded directly in flow content by enclosing it in a BlockUIContainer element.

Click me!

The BlockUIContainer element may host no more than one top-level UIElement. However, other UIElements may be nested within the UIElement contained by an BlockUIContainer element. For example, a StackPanel can be used to host multiple UIElement elements within a BlockUIContainer element.

#### Choose a value:

| l                                       | ~ |
|-----------------------------------------|---|
| Choose a value:                         |   |
| x                                       |   |
| )y                                      |   |
| Z                                       |   |
|                                         | _ |
| A text editor embedded in flow content. |   |

| <b>Cite</b> Office                                                                          | also is likely that many or you make<br>proportion of the features available,<br>well known that most of us learn th                                                                                  |
|---------------------------------------------------------------------------------------------|----------------------------------------------------------------------------------------------------|
|                                                                                             | - bs                                                                                                    |
| System our strategy was no<br>find exciting but most profe<br>talking with industry leaders | Edit<br>Here is a text note annotation created on the<br>SSI selection "features available" above.<br>St A yellow highlight annotation has been<br>added to the text "become more efficient",         |
| Ink wotes                                                                                   | lower-left.<br>SS<br>An ink-note has also been created on the<br>selection "easier to train new staff" below.                                                                                         |
| work best using<br>a TabletPC.                                                              | orbut<br>ess. First, the cost of healthcare and drug d<br>ced to "do more with less," which translates<br>or more grants, writing more standard oper<br>ms, and recruiting more patients for clinical |

more work into the day can mean working longer hours, but it also requir become more efficient in what we do and look for ways to better manage

∜ 1 of 1 ▶

### Programowanie w ś

### Przykład I

| Programowanie w środowisku Windows                                                                                            | Ctrl InkCanvas2                                     |
|----------------------------------------------------------------------------------------------------|-----------------------------------------------------|
| Przykład InkCanvas                                                                                                    | Select Ink Select EraseByPoint EraseByStroke        |
|                                                                                                    |                                                     |
| anvas>                                                                                                    |                                                     |
| <canvas.resources></canvas.resources>                                                                                         |                                                     |
| Define an array containing the InkEdi</th <th>tingMode Values&gt;</th>                                                        | tingMode Values>                                    |
| <pre><x:array x:key="MyEditingModes" x:type="{&lt;/pre&gt;&lt;/th&gt;&lt;th&gt;x:Type InkCanvasEditingMode}"></x:array></pre> |                                                     |
| <pre><x:static member="InkCanvasEditingMode.&lt;/pre&gt;&lt;/th&gt;&lt;th&gt;Ink"></x:static></pre>                           |                                                     |
| <pre><x:static member="InkCanvasEditingMode.&lt;/pre&gt;&lt;/th&gt;&lt;th&gt;Select"></x:static></pre>                        |                                                     |
| <pre><x:static member="InkCanvasEditingMode.&lt;/pre&gt;&lt;/th&gt;&lt;th&gt;EraseByPoint"></x:static></pre>                  |                                                     |
| <pre><x:static member="InkCanvasEditingMode.&lt;/pre&gt;&lt;/th&gt;&lt;th&gt;EraseByStroke"></x:static></pre>                 |                                                     |
|                                                                                                    |                                                     |
|                                                                                                    |                                                     |
| <stackpanel></stackpanel>                                                                                                    |                                                     |
| <combobox <="" name="cmbEditingMode" th=""><th></th></combobox>                                                               |                                                     |
| ItemsSource="{StaticResource MyEdi                                                                                            | .tingModes}" />                                     |
| <inkcanvas< th=""><th></th></inkcanvas<>                                                                                      |                                                     |
| EditingMode="{Binding ElementName=                                                                                            | <pre>-cmbEditingMode, Path=SelectedItem}"&gt;</pre> |
|                                                                                                    |                                                     |

</StackPanel>

</Canvas>

<Canvas>

# Wyświetlanie dokumentów

- RichTextBox możliwość przeglądania i edycji z przewijaniem zawartości
- FlowDocumentScrollViewer ciągły widok z możliwością przewijania
- FlowDocumentPageViewer widok stronicowany, tylko jedna strona widoczna w danej chwili
- FlowDocumentReader widok do wyboru: ciągły lub stronicowany z wyświetlaniem jednej lub wielu stron naraz
  - użytkownik może przełączać się pomiędzy widokami

Neptune (planet), major planet in the solar system, eighth planet from the Sun tune maintains

Neptune has 72 times 4,490 million Earth's volume... the Sun. Nep-Uranus and for elliptical path

and fourth largest in diameter. Nepan almost constant distance, about km (about 2,790 million mi), from tune revolves outside the orbit of most of its orbit moves inside the of the outermost planet Pluto (see

Solar System). Every 248 years, Pluto's elliptical orbit brings the planet inside Neptune's nearly circular orbit for about 20 years, temporarily making Neptune the farthest planet from the Sun. The last time Pluto's orbit brought it inside Neptune's orbit was in 1979. In 1999 Pluto's orbit carried it back outside Neptune's orbit.

| Neptune Stats                |                     | Astron<br>Neptun |
|------------------------------|---------------------|------------------|
| Mean Distance from St        | un 4,504,000,000 km | rounde           |
| Mean Diameter                | 49,532 km           | of wat           |
| Approximate Mass             | 1.0247e26 kg        | rocky            |
| Information from the Encarta | web site.           | ocean            |

omers believe ie has an inner core that is surd by a vast ocean er mixed with material. From ner core, this extends upward until it meets a gaseous atmosphere of hydrogen, helium, and trace

amounts of methane. Neptune has four rings and 11 known moons. Even though Neptune's volume is 72 times Earth's volume, its mass is only 17.15 times Earth's mass. Because of its size, scientists classify Neptune-along with Jupiter, Saturn, and Uranus-as one of the giant or Jovian planets (so-called because they resemble Jupiter).

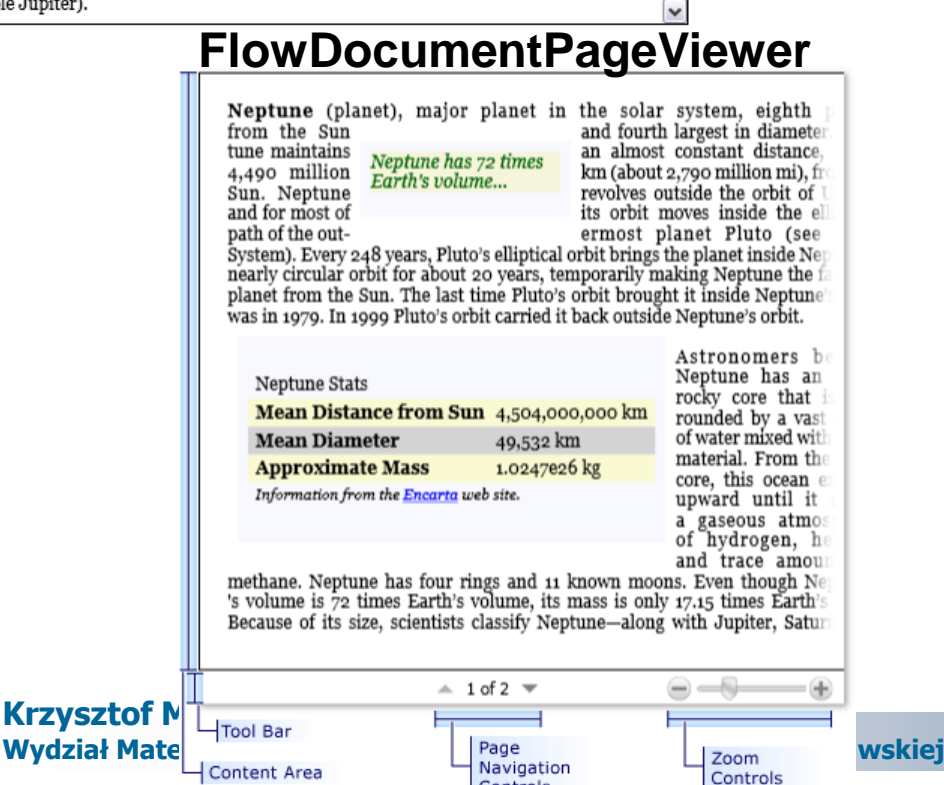

Controls

### FlowDocumentScrollViewer

Content

Area-

### FlowDocumentReader

Neptune (planet), major planet in the solar system, eighth planet from the Sun and fourth largest

constant dis-Neptune has 72 times million mi), Earth's volume... orbit of Uranus elliptical path

in diameter. Neptune maintains an almost tance, about 4,490 million km (about 2,790 from the Sun. Neptune revolves outside the and for most of its orbit moves inside the of the outermost planet Pluto (see Solar 248 years, Pluto's elliptical orbit brings the

System). Every planet inside Neptune's nearly circular orbit for about 20 years, temporarily making Neptune the farthest planet from the Sun. The last time Pluto's orbit brought it inside Neptune's orbit was in 1979. In 1999 Pluto's orbit carried it back outside Neptune's orbit.

#### Neptune Stats

| Mean Distance from Sun                 | 4,504,000,000 km |  |  |
|----------------------------------------|------------------|--|--|
| Mean Diameter                          | 49,532 km        |  |  |
| Approximate Mass                       | 1.0247e26 kg     |  |  |
| Information from the Encarta web site. |                  |  |  |

Astronomers believe Neptune has an inner rocky core that is surrounded by a vast ocean of water mixed with rocky material. From the inner core, this ocean extends upward until it meets a gaseous atmosphere of hydrogen, helium, and trace amounts of methane. Neptune has four rings and 11 known moons. Even though Neptune's volume is 72

times Earth's volume, its mass is only 17.15 times Earth's mass. Because of its size, scientists classify Neptune-along with Jupiter, Saturn, and Uranus-as one of the giant or Jovian planets (so-called because they resemble Jupiter).

Mathematical theories of asof Neptune. To account for Neptune has an orbital planet Uranus, British astroperiod of ~20 years... and French astronomer independently calculated the

tronomy led to the discovery wobbles in the orbit of the nomer John Couch Adams Urbain Jean Joseph Leverrier existence and position of a

new planet in 1845 and 1846, respectively. They theorized that the gravitational attraction of this planet for Uranus was causing the wobbles in Uranus's orbit. Using information from Leverrier, German astronomer Johann Gottfried Galle first observed the planet in 1846.

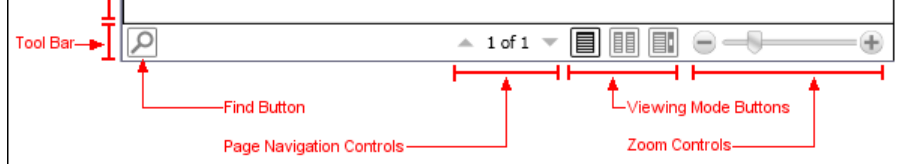

http://www.mini.pw.edu.pl/~mossakow

# ToolTip

- W większości przypadków wystarcza wykorzystać właściwość
   ToolTip elementów
- Klasa ToolTipService udostępnia właściwości i zdarzenia dające możliwość kontrolki wyglądu i zachowania
- Można zdefiniować własne style i/lub wzorce

```
<Window x:Class="WpfApplication1.Ctrl ToolTip"</pre>
   xmlns="http://schemas.microsoft.com/winfx/2006/xaml/presentation"
   xmlns:x="http://schemas.microsoft.com/winfx/2006/xaml"
   Title="Ctrl ToolTip" Height="100" Width="300">
  <Window.Resources>
    <Style TargetType="{x:Type ToolTip}">
       [...]
    </Style>
                                                                   The 1st button
  </Window.Resources>
                                                                  Cti /ToolTip
                                                                                         <StackPanel>
                                                                             Button 1
    <Button ToolTip="The 1st button">Button 1</Button>
                                                                             Button 2
    <Button ToolTip="The 2nd button">Button 2</Button>
                                                                             Button 3
    <Button ToolTip="The 3rd button">Button 3</Button>
  </StackPanel>
                                                             http://thewpfblog.com/?p=61
</Window>
 Wydział Matematyki i Nauk Informacyjnych Politechniki Warszawskiej
                                                           www.imm.pw.edu.pi/~mossakow
```

## Thumb

- Thumb to kontrolka, która z łatwością może być przenoszone przez użytkownika
  - udostępnia zdarzenia rozpoczęcia, kontynuacji i zakończenia przenoszenia

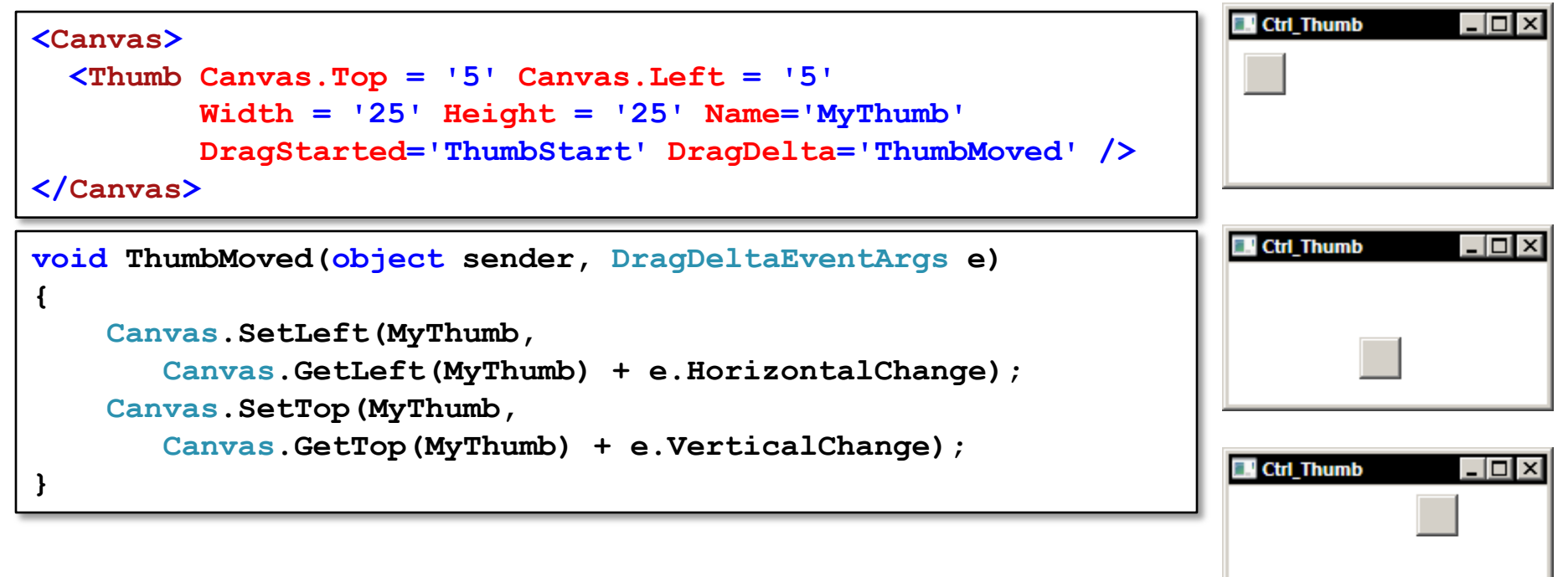

### Krzysztof Mossakowski Wydział Matematyki i Nauk Informacyjnych Politechniki Warszawskiej

### Border

 Border to prostokąt, który może zawierać obiekty potomne
 większość prostych elementów rysowanych (np. Rectangle, Ellipse) nie pozwala na dodawanie obiektów potomnych, zatem Border może być wykorzystany jako ich rodzic

```
<Canvas>
  <Border Canvas.Left='15' Canvas.Top='15' BorderThickness='3'</pre>
                                                                        Ctrl_Border
          CornerRadius='0' BorderBrush='Black' Padding='5'>
                                                                                <TextBlock>Hello 1</TextBlock>
  </Border>
                                                                                Hello 2
                                                                         Hello 1
  <Border Canvas.Left='85' Canvas.Top='15' BorderThickness='3'</pre>
                                                                         Hello 3 Hello 4
          CornerRadius='3' BorderBrush='Black' Padding='5'>
    <TextBlock>Hello 2</TextBlock>
  </Border>
  <Border Canvas.Left='15' Canvas.Top='50' BorderThickness='10,1,10,1'</pre>
          CornerRadius='10' BorderBrush='Black' Padding='5'>
    <TextBlock>Hello 3</TextBlock>
  </Border>
  <Border Canvas.Left='85' Canvas.Top='50' BorderThickness='4,1,4,1'</pre>
          CornerRadius='0,15,0,15' BorderBrush='Black' Padding='5'>
    <TextBlock>Hello 4</TextBlock>
  </Border>
</Canvas>
                                                                              kow
```

## Popup

- Kontrolka Popup umożliwia wyświetlenie czegoś w oddzielnym oknie jest umieszczone ponad oknem aplikacji ale w odpowiedniej pozycji
- Z tej kontrolki korzystają: ToolTip, ContextMenu, ComboBox, Expander

```
<Button HorizontalAlignment="Left" Click="DisplayPopup"
                                                                        Ctrl Popup
                                                                                     - 🗆 ×
     Width="150" Margin="20,10,0,0">
  <StackPanel>
                                                                          Display Your Popup Text
    <TextBlock>Display Your Popup Text</TextBlock>
    <Popup Name="myPopup">
                                                                    Foreground="Blue">
      <TextBlock Name="myPopupText" Background="LightBlue"</pre>
      Popup Text
                                                                        Ctrl Popup
                                                                                     _ 🗆 ×
      </TextBlock>
    </Popup>
                                                                          Display Your Popup Text
  </stackPanel>
                                                                          Popup Text
</Button>
private void DisplayPopup(object sender, RoutedEventArgs e) {
    myPopup.IsOpen = !myPopup.IsOpen;
```

### ScrollViewer

- Kontrolka ScrollViewer umożliwia wygodne przewijanie określonej zawartości
  - Zawiera poziomy i pionowy ScrollBar oraz kontener dla zawartości
- ScrollViewer może zawierać tylko jeden element potomny
  - zwykle jest to Panel mogący zawierać wiele UIElements

```
<Window x:Class="WpfApplication1.Ctrl ScrollViewer"</pre>
   xmlns="http://schemas.microsoft.com/winfx/2006/xaml/presentation"
   xmlns:x="http://schemas.microsoft.com/winfx/2006/xaml"
   Title="Ctrl ScrollViewer" Height="300" Width="300">
                                                                  Ctrl ScrollViewer
                                                                                         <Window.Resources>
    [...]
  </Window.Resources>
  <ScrollViewer HorizontalScrollBarVisibility="Visible">
                                                                                   My second button
    <DockPanel>
      <Button Width="400" Height="50">My button</Button>
      <Button>My second button</Button>
    </DockPanel>
  </scrollViewer>
                                                                 http://sachabarber.net/?p=122
</Window>
                                                     http://www.mini.pw.edu.pl/~mossakow
 Wydział Matematyki i Nauk Informacyjnych Politechniki Warszawskiej
```

}

## Viewbox

 Viewbox daje możliwość rozciągnięcia i przeskalowanie jednego obiektu potomnego dla wypełnienia dostępnego obszaru

```
<StackPanel Orientation="Vertical">
  <StackPanel Margin="0,0,0,10" HorizontalAlignment="Center"</pre>
              Orientation="Horizontal" DockPanel.Dock="Top">
    <Button Name="btn1" Click="stretchNone">Stretch="None"</Button>
    <Button Name="btn2" Click="stretchFill">Stretch="Fill"</Button>
    <Button Name="btn3" Click="stretchUni">Stretch="Uniform"</Button>
    <Button Name="btn4" Click="stretchUniFill">Stretch="UniformToFill"</Button>
  </StackPanel>
  <StackPanel Margin="0,0,0,10" HorizontalAlignment="Center"</pre>
              Orientation="Horizontal" DockPanel.Dock="Top">
    <Button Name="btn5" Click="sdUpOnly">StretchDirection="UpOnly"</Button>
    <Button Name="btn6" Click="sdDownOnly">StretchDirection="DownOnly"</Button>
    <Button Name="btn7" Click="sdBoth">StretchDirection="Both"</Button>
  </stackPanel>
  <TextBlock DockPanel.Dock="Top" Name="txt1" />
  <TextBlock DockPanel.Dock="Top" Name="txt2" />
  <StackPanel HorizontalAlignment="Center" VerticalAlignment="Center">
    <Viewbox MaxWidth="500" MaxHeight="500" Name="vb1">
      <Image Source="Images/Fiona 67x77.gif"/>
    </Viewbox>
                      public void stretchNone(object sender, RoutedEventArgs e) {
  </StackPanel>
                          vb1.Stretch = System.Windows.Media.Stretch.None;
</StackPanel>
                          txt1.Text = "Stretch is now set to None.";
```

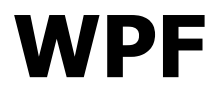

# **Układ elementów**

http://www.mini.pw.edu.pl/~mossakow

- FrameworkElement jest punktem styku pomiędzy klasami reprezentującymi wyświetlane elementy i mechanizmami ich prezentacji zdefiniowanymi jako podstawy WPF
- FrameworkElement dziedziczy z UIElement dodając następujące możliwości:
  - definicja układu elementów
  - drzewo logiczne elementów
  - zdarzenia towarzyszące działaniu obiektu
  - obsługa wiązania danych i odwołań do dynamicznych zasobów
  - 🗆 style

🗆 obsługa animacji

# Właściwości klasy FrameworkElement

- MinWidth, MaxWidth, MinHeight, MaxHeight
- Width, Height zwykle nieustawiane ręcznie, by pozwolić na automatyczne dostosowanie rozmiaru
- ActualHeight, ActualWidth aktualny (zwykle obliczony na podstawie układu elementów) rozmiar
- Margin daje możliwość dodania odstępu wewnątrz miejsca przeznaczonego dla elementu
  - można użyć także ujemnych wartości, jeśli element ma wystawać poza przewidziany dla niego obszar
- HorizontalAlignment, VerticalAlignment sposób wyrównania pozycji elementu w przewidzianym dla niego obszarze

## Obcinanie

Domyślnie obcinanie nie jest wykonywane

- WPF używa algorytmu rysującego kontrolki od tyłu
- Obcinanie jest kosztowne czasowo dla każdego piksela konieczne jest sprawdzenie, czy powinien być widoczny visible

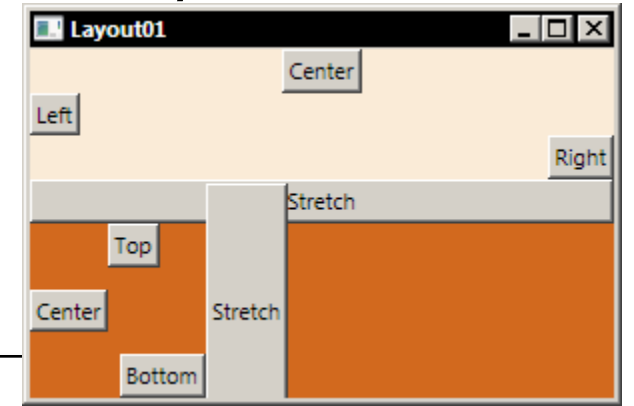

<UniformGrid Columns="1">

<StackPanel Orientation='Vertical' Background="AntiqueWhite">

<Button HorizontalAlignment='Center'>Center</Button>

<Button HorizontalAlignment='Left'>Left</Button>

<Button HorizontalAlignment='Right'>Right</Button>

<Button HorizontalAlignment='Stretch'>Stretch</Button>

```
</StackPanel>
```

<StackPanel Orientation='Horizontal' Background="Chocolate">

<Button VerticalAlignment='Center'>Center</Button>

<Button VerticalAlignment='Top'>Top</Button>

<Button VerticalAlignment='Bottom' Margin="-20,0,0,0">Bottom</Button>

<Button VerticalAlignment='Stretch' Margin="0,-20,0,-20">Stretch</Button>

</StackPanel>

</UniformGrid>

# Transformacje

Dwie właściwości pozwalają na transformacje:

- RenderTransform jest stosowana tuż przed narysowaniem (czyli wpływa wyłącznie na wygląd)
- LayoutTransform jest stosowana przed określeniem miejsca i rozmiaru

```
<TabControl>
                                                                                     - 🗆 ×
                                                              Transform
  <Tabltem Header="LayoutTransform">
                                                                         RenderTransform
                                                              LayoutTransform
    <StackPanel Orientation="Horizontal">
      <Button Width="100">15
         <Button.LayoutTransform>
           <RotateTransform Angle="15"/>
         </Button.LayoutTransform>
      </Button>
                                                                                     - 🗆 ×
                                                              Transform
      <Button Width="100">45
                                                                         RenderTransform
                                                              LayoutTransform
         <Button.LayoutTransform>
           <RotateTransform Angle="45"/>
         </Button.LayoutTransform>
                                                                15
      </Button>
                                                                       80
    </stackPanel>
  </TabItem>
  <!-- Analogously, but using the RenderTransform -->
</TabControl>
                                                                              nossakow
```

### Z-Index

 Domyślnie wszystkie kontrolki mają wartość 0 zdefiniowaną dla właściwości ZIndex

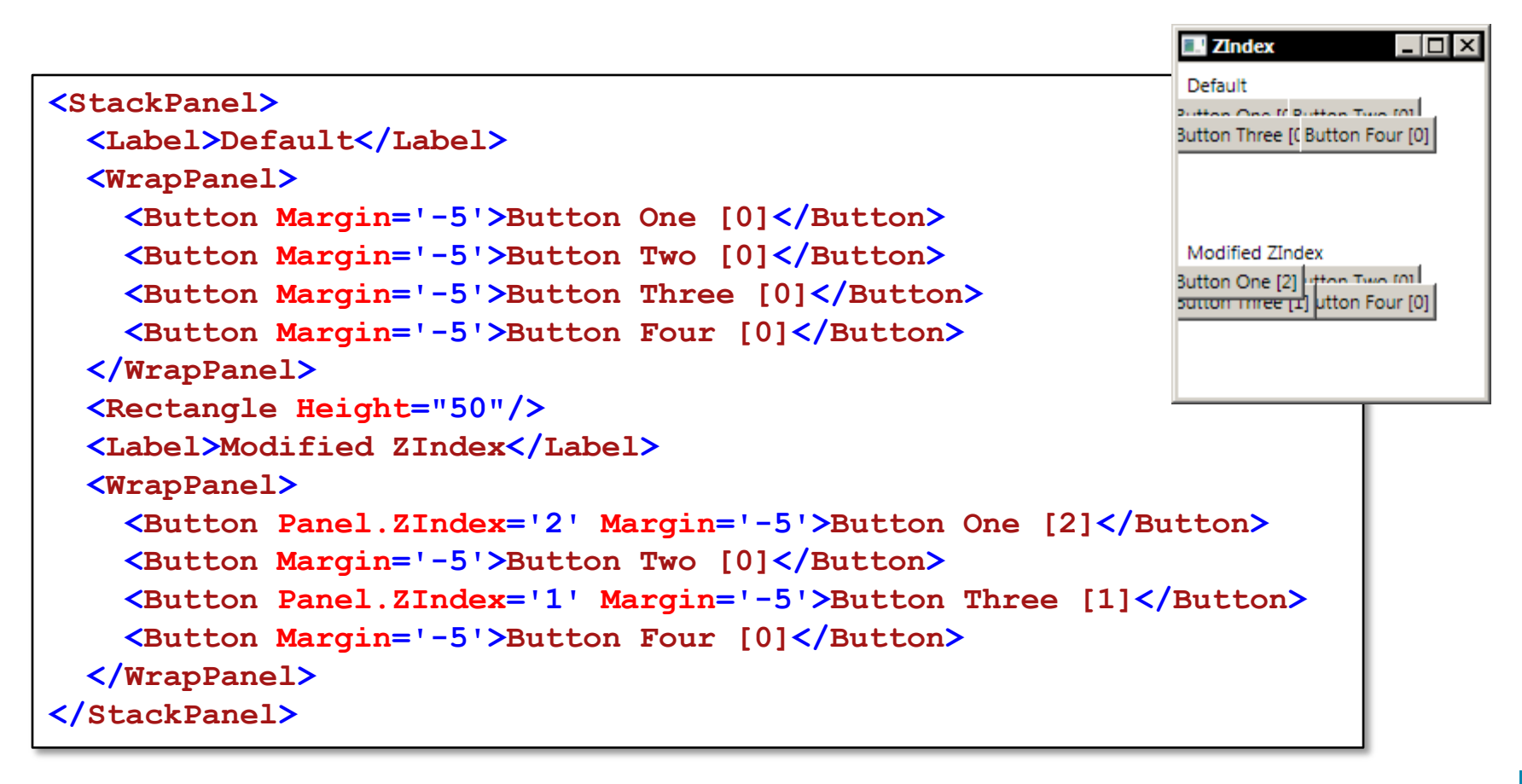

### Canvas

- Canvas jest najprostszą kontrolką sterującą układem elementów w WPF
- Udostępnia cztery właściwości: Top, Left, Right, Bottom
  - naraz mogą być użyte tylko 2 jedna pozioma i jedna pionowa
  - pozwalają umiejscowić elementy potomne w pożądanej odległości od odpowiedniego brzegu

```
<Canvas Width='200' Height='100' Background="AntiqueWhite" >

<Button Canvas.Right='10' Canvas.Top='10'> Top, Right </Button>

<Button Canvas.Left='10' Canvas.Top='10'> Bottom, Right </Button>

<Button Canvas.Left='10' Canvas.Bottom='10'> Bottom, Right </Button>

<Button Canvas.Left='10' Canvas.Bottom='10'> Bottom, Left </Button>

<Button Canvas.Left='30' Canvas.Bottom='30' Canvas.Right='30' Canvas.Top='30'>

All Four

</Canvas>
```

### Krzysztof Mossakowski

Wydział Matematyki i Nauk Informacyjnych Politechniki Warszawskiej

Bottom, Left

Bottom, Right

## StackPanel

- StackPanel ustawia swoje potomne elementy w kolumnie (ustawienie domyślne) lub w wierszu (wartość Horizontal właściwości Orientation)
  - każdy z potomnych elementów otrzymuje całą szerokość (albo wysokość) do swojej dyspozycji

```
<Border BorderBrush='Black' BorderThickness='2'</pre>
       HorizontalAlignment='Center' VerticalAlignment='Center'>
  <StackPanel Orientation='Vertical'>
    <StackPanel Margin='10' Background='Green' Orientation='Horizontal'>
      <Button Margin='4'>One</Button>
                                                                             StackPanel
                                                                                       <Button Margin='4'>Two</Button>
      <Button Margin='4'>Three</Button>
                                                                               One Two Three
    </stackPanel>
    <StackPanel Margin='5' Background='Blue' Orientation='Vertical'>
                                                                                   One
      <Button Margin='4'>One</Button>
      <Button Margin='4'>Two</Button>
                                                                                   Two
      <Button Margin='4'>Three</Button>
                                                                                  Three
    </stackPanel>
  </stackPanel>
</Border>
Krzysztor mossakows
                                                    http://www.mini.pw.edu.pl/~mossakow
Wydział Matematyki i Nauk Informacyjnych Politechniki Warszawskiej
```

### DockPanel

- DockPanel pozwala wypełnianie przez elementy potomne obszarów leżących przy swoich brzegach
- Właściwość LastChildFill pozwala ostatniemu elementu wypełnić całą pozostałą przestrzeń
- Właściwość **Dock** określa brzeg, do którego kontrolka zostanie doczepiona

| <dockpanel></dockpanel>                                                                                                    | Dock    | Panel _ D X  |
|----------------------------------------------------------------------------------------------------|---------|--------------|
| <button dockpanel.dock="Top">Menu Area</button>                                                                                        |         | Toolbar Area |
| <pre><button dockpanel.dock="Top">Toolbar Area</button> <button dockpanel.dock="Left">Folders</button> <button>Content</button> </pre> | Folders | Content      |
|                                                                                                    |         |              |
|                                                                                                    | Dock    | Panel _ 🔲 🗙  |
| <dockpanel></dockpanel>                                                                                                    |         | Menu Area    |
| <button dockpanel.dock="Top">Menu Area</button>                                                                                        |         | Toolbar Area |
| <button dockpanel.dock="Left">Folders</button>                                                                                         |         |              |
| <button dockpanel.dock="Top">Toolbar Area</button><br><button>Content</button>                                                         | Folders | Content      |
|                                                                                                    |         |              |

## WrapPanel

- WrapPanel automatycznie rozmieszcza elementy w kolejnych wierszach (domyślnie) lub kolumnach
- Domyślnie WrapPanel dostosowuje rozmiary swoich elementów potomnych do ich zawartości
  - można wymusić określoną (jednakową) szerokość lub wysokość elementów za pomocą właściwości ItemWidth i ItemHeight

| <stackpanel></stackpanel>                              | 🔜 WrapPanel    |     |            | _ 🗆 🗵 |
|--------------------------------------------------------|----------------|-----|------------|-------|
| <wrappanel></wrappanel>                                | 1 2nd 3rd Butt | ton |            |       |
| <button>1</button>                                     |                |     |            |       |
| <button>2nd</button>                                   |                |     |            |       |
| <button>3rd Button</button>                            | 1              | 2nd | 3rd Button |       |
|                                                        |                |     |            |       |
| <rectangle height="50"></rectangle>                    |                |     |            |       |
| <pre><wrappanel itemwidth="75"> [] </wrappanel></pre>  | 1              |     | 2nd        |       |
| <rectangle height="50"></rectangle>                    | 3rd Butto      | n   |            | - 1   |
| <pre><wrappanel itemwidth="120"> [] </wrappanel></pre> |                |     |            |       |
|                                                        |                |     |            |       |

## UniformGrid

- UniformGrid to układ tabelaryczny, w którym każda komórka jest takiego samego rozmiaru
- Elementy potomne są przypisywane do kolejnych komórek
- Liczbę kolumn lub wierszy można określić za pomocą właściwości Columns i Rows

```
<StackPanel>

<UniformGrid Columns="2">

<Button>1</Button>

<Button>2</Button>

<Button>3</Button>

<Button>4</Button>

<Button>5</Button>

</UniformGrid>

<Rectangle Height="25"/>

<UniformGrid Columns="2" Rows="2"> [...] </UniformGrid>

<Rectangle Height="25" Opacity="0.5" Fill="Cyan" />

<UniformGrid Rows="2"> [...] </UniformGrid>

</StackPanel>
```

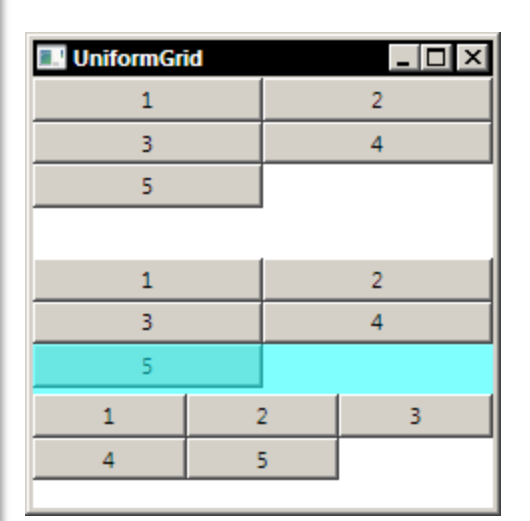

#### Krzysztof Mossakowski Wydział Matematyki i Nauk Informacyjnych Politechn

Wydział Matematyki i Nauk Informacyjnych Politechniki Warszawskiej

## Grid

- Grid jest najbardziej skomplikowanym i jednocześnie dającym najwięcej możliwości układem elementów
- Najprostsze jego użycie polega na zdefiniowaniu właściwości RowDefinitions i ColumnDefinitions i wykorzystaniu dla dodawanych elementów potomnych właściwości Grid.Row i Grid.Column

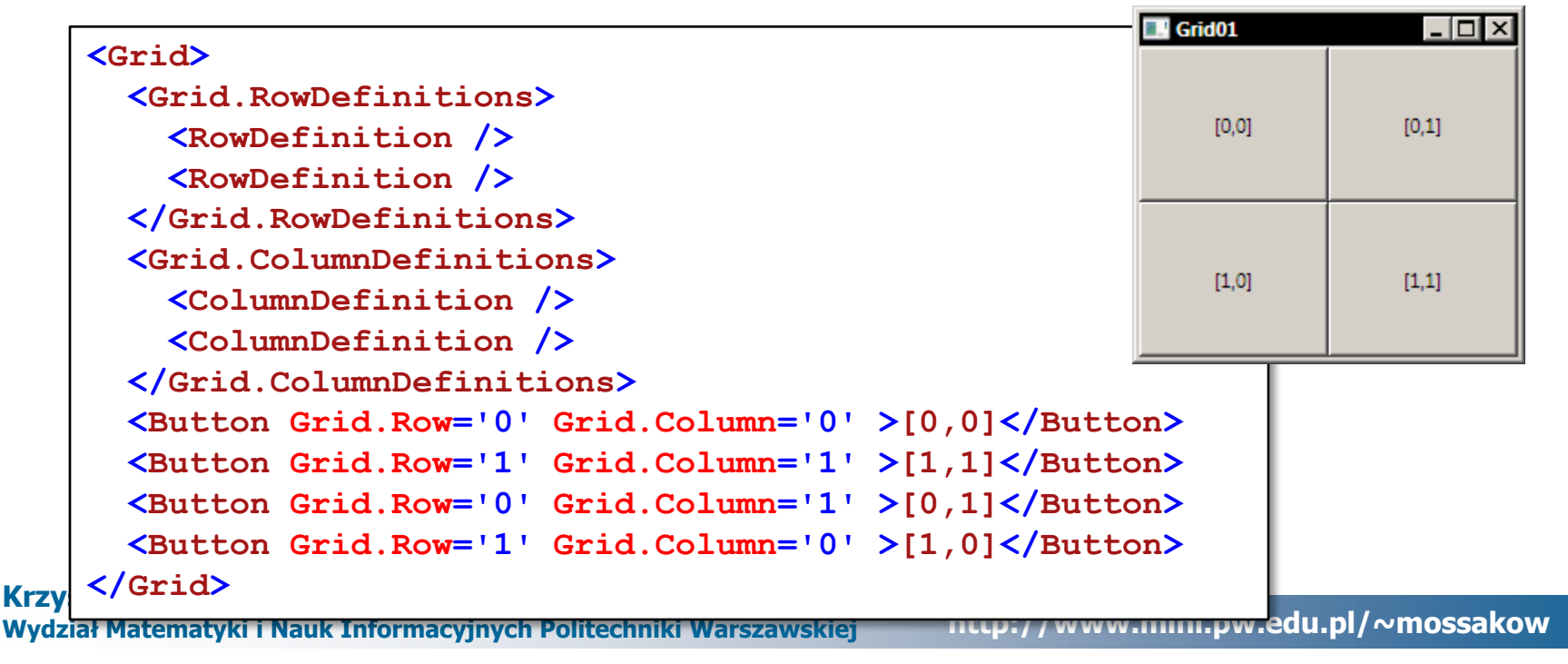

### Grid – określanie rozmiaru procentowo

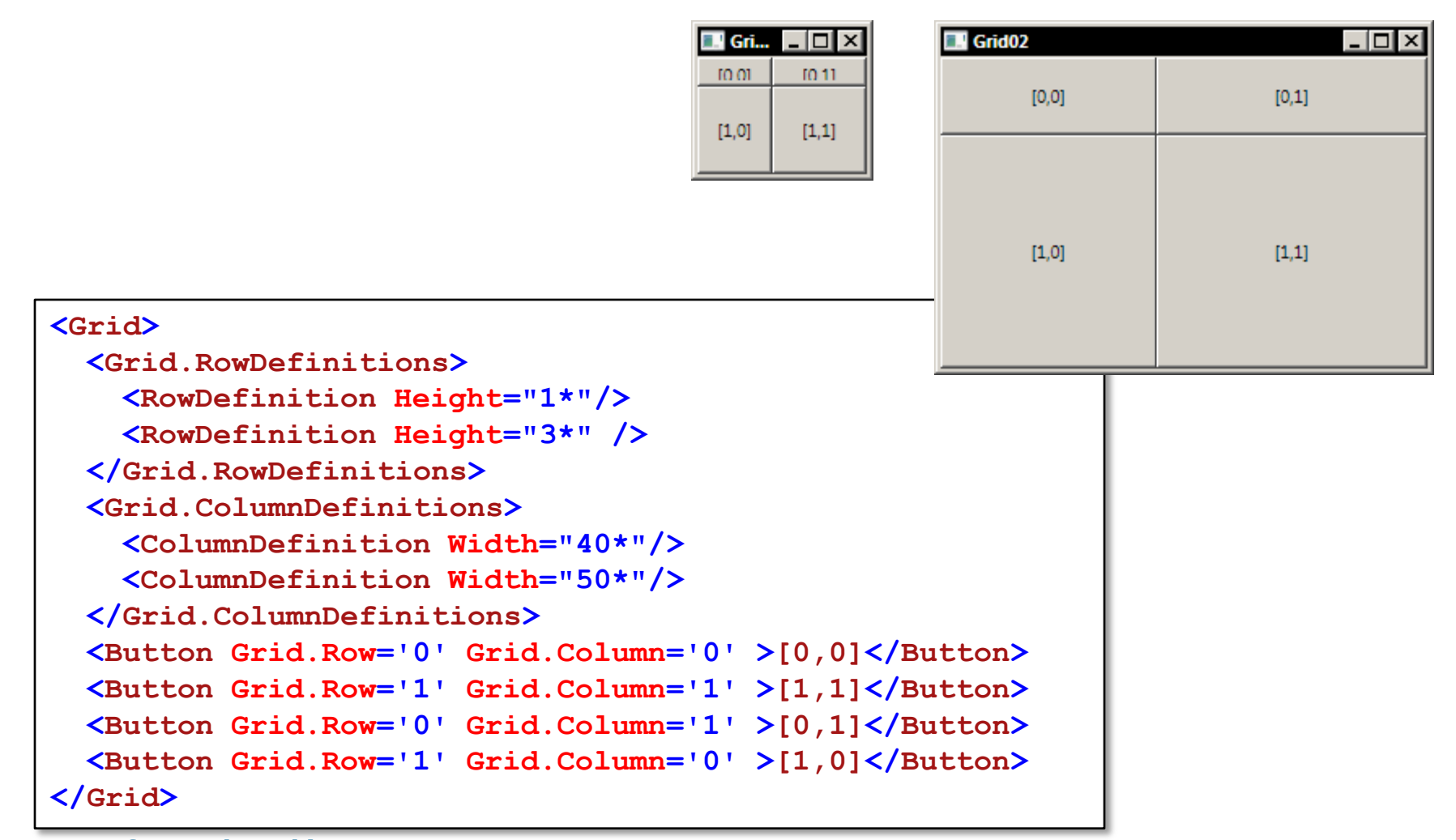

# Grid – wspólny rozmiar

### <Grid>

```
[...]
  <Grid.ColumnDefinitions>
    <ColumnDefinition/>
    <ColumnDefinition/>
  </Grid.ColumnDefinitions>
  [...]
</Grid>
[...]
<Grid>
  [...]
  <Grid.ColumnDefinitions>
    <ColumnDefinition Width="Auto"/>
    <ColumnDefinition Width="Auto"/>
  </Grid.ColumnDefinitions>
  [...]
</Grid>
[...]
<Grid Grid.IsSharedSizeScope="True">
  [...]
  <Grid.ColumnDefinitions>
    <ColumnDefinition Width="Auto" SharedSizeGroup="ssq01"/>
    <ColumnDefinition Width="Auto" SharedSizeGroup="ssq01"/>
  </Grid.ColumnDefinitions>
  [...]
</Grid>
```

```
Wykład 8 - 47
  Grid01
                                                     Auto
                       Shared
 Default
                                           [0,1]
            [0,0]
                                  [1,1] (longer than others)
            [1,0]
                                                    - 🗆 ×
  Grid01
                       Shared
 Default
             Auto
[0,0]
              [0,1]
[1,0] [1,1] (longer than others)
                                                    - 🗆 ×
  Grid01
 Default
             Auto
                       Shared
         [0,0]
                                 [0,1]
         [1,0]
                        [1,1] (longer than others)
```

```
lu.pl/~mossakow
```

## GridSplitter

**GridSplitter** jest kontrolką pozwalającą na zmianę rozmiaru kolumn lub wierszy kontrolki Grid

□ ma cechy normalnej kontrolki (np. obsługę wzorców i stylów)

### <Grid> <Grid.RowDefinitions> <RowDefinition Height="50\*" /> <RowDefinition Height="Auto" /> <RowDefinition Height="50\*" /> </Grid.RowDefinitions> <StackPanel Grid.Row="0"</pre> Grid.Column="1" Background="Tan"/> <GridSplitter Grid.Row="1"</pre> HorizontalAlignment="Stretch" VerticalAlignment="Center" Background="Black" ShowsPreview="True" Height="5" /> <StackPanel Grid.Row="2"</pre>

Grid.Column="0" Background="Brown"/>

### <Grid>

<Grid.RowDefinitions> <RowDefinition Height="50\*" />

```
<RowDefinition Height="50*" />
  </Grid.RowDefinitions>
  <StackPanel Grid.Row="0"</pre>
              Grid.Column="1"
              Background="Tan"/>
  <GridSplitter Grid.Row="0"
           HorizontalAlignment="Stretch"
           VerticalAlignment="Bottom"
           Background="Black"
           ShowsPreview="True"
           Height="5"
           ResizeBehavior="CurrentAndNext"
  <StackPanel Grid.Row="1"</pre>
              Grid.Column="0"
              Background="Brown"/>
</Grid>
```

```
</Grid>
```